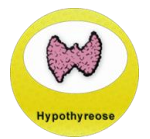

# Hypothyreose – Installationsanleitung

# Inhaltsverzeichnis

| 1 | Syst  | emvoraussetzungen                      | 2  |
|---|-------|----------------------------------------|----|
|   | 1.1   | Betriebssystem                         | 2  |
|   | 1.2   | Minimale Systemvoraussetzungen         | 2  |
| 2 | Нур   | othyreose-Setupdatei                   | 3  |
|   | 2.1   | Download der Hypothyreose-Setupdatei   | 3  |
|   | 2.2   | Ausführen der Hypothyreose-Setupdatei  | 3  |
| 3 | Neu   | installation der Hypothyreose-Software | 5  |
|   | 3.1   | Hypothyreose-Einzelplatzinstallation   | 5  |
|   | 3.2   | Hypothyreose im Mehrbenutzerbetrieb    | 5  |
|   | 3.3   | Neuinstallation – Setup-Assistent      | 7  |
| 4 | Нур   | othyreose-Update                       | .3 |
|   | 4.1   | Prüfen auf neue Hypothyreose-Version1  | .3 |
|   | 4.2   | Vorgehensweise beim Update1            | .3 |
|   | 4.2.2 | 1 Update – Setup-Assistent 1           | .4 |
| 5 | Zurü  | ickspielen von Datensicherungen 2      | 1  |
| 6 | Deir  | nstallation                            | 2  |
|   | 6.1   | Durchführung Deinstallation            | 2  |

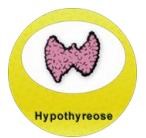

#### 1 Systemvoraussetzungen

#### 1.1 Betriebssystem

Die Hypothyreose-Software kann unter den folgenden Betriebssystemen (32bit, 64bit) verwendet werden:

- Windows 10
- Windows 11
- Windows Server 2016 (WoW64-Support installiert)
- Windows Server 2019 (WoW64-Support installiert)
- Windows Server 2022 (WoW64-Support installiert)
- Windows Server 2025 (WoW64-Support installiert)

Betriebssysteme, für die Microsoft den Support eingestellt hat, werden nicht unterstützt. Da für diese keine Sicherheitsupdates mehr von Microsoft veröffentlicht werden, wird eine Verarbeitung personenbezogener Daten auf diesen Betriebssystemen nicht empfohlen.

Auch wenn die Hypothyreose-Software nur unter den oben aufgeführten Windowsbetriebssystemen ausgeführt werden kann, so kann jedoch für eine Mehrbenutzerumgebung als Installationspfad auch ein Netzlaufwerk gewählt werden, welches auf einem Server mit einem anderen Betriebssystem (z. B. Linux) per SMB freigegeben wurde.

Ein Zugriff per UNC-Pfad auf das Installationsverzeichnis ist ebenfalls möglich.

#### 1.2 Minimale Systemvoraussetzungen

Minimale Systemvoraussetzungen:

- <u>Prozessor:</u> x86 oder x64 2 GHz Pentium Prozessor oder gleichwertig (Minimum); 2 GHz Pentium Prozessor oder gleichwertig (empfohlen)
- RAM: 1 GB (Minimum); 2 GB (empfohlen)
- <u>Festplatte</u>: mindestens 300 MB verfügbarer Speicherplatz wird benötigt (darüber je nach Datenmenge)

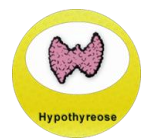

# 2 Hypothyreose-Setupdatei

Für die Erstinstallation und das Update wird dieselbe Datei (setup\_hypothyreose\_<<Versionsnummer>>.exe") verwendet.

## 2.1 Download der Hypothyreose-Setupdatei

Die Setupdatei der aktuellen Hypothyreose-Version kann von der Hypothyreose-Homepage heruntergeladen werden: https://buster.zibmt.uni-ulm.de/projekte/Hypothyreose/software

| Installation / Update                                                                                                    |
|----------------------------------------------------------------------------------------------------|
| SOFTWARE HERUNTERLADEN (VERSION 2.19 VOM 03.09.2024, 24,6 MB)<br>Falls Ihre Institution den Download von Exe-Dateien nicht erlaubt, hier das Update als ZIP-Archiv<br>Bei Erstinstallation: kostenlose Signatur anfordern bei stefanie.lanzinger@uni-ulm.de (ohne Signaturdatei läuft Hypothyreose nur im 30-Tage-Testmodus). |
| Hypothyreose-Handbuch                                                                                                    |
| Anmerkungen zum Datenschutz                                                                                                    |
| Neuerungen und Weiterentwicklungen der Hypothyreose-Software                                                                                                    |
| Installationsanleitung                                                                                                    |
| Kontaktadressen für Fragen                                                                                                    |

Abbildung 2-1 Download Setupdatei

## 2.2 Ausführen der Hypothyreose-Setupdatei

Um die Setupdatei ausführen zu können, werden administrative Rechte benötigt.

Nach dem Start der Setupdatei wird die Benutzerkontensteuerung angezeigt. Klicken Sie hier auf die Schaltfläche "Ja":

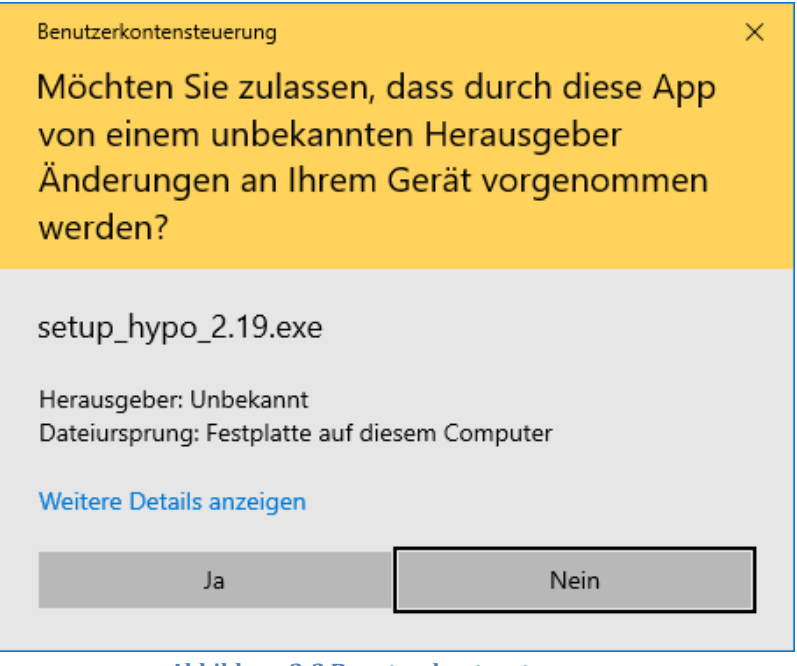

Abbildung 2-2 Benutzerkontensteuerung

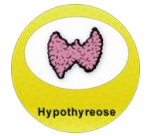

Sollten Sie nicht die benötigten Berechtigungen zur Installation der Hypothyreose-Software besitzen, so muss der Benutzername und das Passwort eines Benutzers mit Administrationsrechten eingegeben werden, um fortfahren zu können:

| Windows-Sicherheit                                                                                                    | ×         |  |  |  |  |  |  |
|----------------------------------------------------------------------------------------------------|-----------|--|--|--|--|--|--|
| Netzwerkanmeldeinformationen eingeben                                                                                       |           |  |  |  |  |  |  |
| Geben Sie Ihre Anmeldeinformationen ein, um eine Verbindung<br>mit folgendem Netzwerk herzustellen: buster.zibmt.uni-ulm.de |           |  |  |  |  |  |  |
| Benutzername                                                                                                    |           |  |  |  |  |  |  |
| Kennwort                                                                                                    |           |  |  |  |  |  |  |
| Anmeldedaten speichern                                                                                                    |           |  |  |  |  |  |  |
| ОК                                                                                                    | Abbrechen |  |  |  |  |  |  |
|                                                                                                    |           |  |  |  |  |  |  |

Abbildung 2-3 Windows-Sicherheit

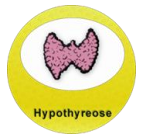

## 3 Neuinstallation der Hypothyreose-Software

Wenn die Hypothyreose-Software auf mehreren PCs genutzt werden soll, muss die Hypothyreose-Datenbank zentral im Netzwerk vorliegen.

Eine separate Installation auf mehreren Rechnern wird laut Hypothyreose-Lizenzvertrag ausdrücklich nicht empfohlen, da hierdurch eine Mehrfachdokumentation oder Daten-Inkongruenzen auftreten können.

Die in der Hypothyreose-Software erfassten Daten sind immer der zugehörigen Hypothyreose-Datenbank zugeordnet. Wird die Hypothyreose-Datenbank fälschlicherweise mehrfach installiert, werden die eingetragenen Daten nicht synchronisiert, was unbedingt zu verhindern gilt.

#### 3.1 Hypothyreose-Einzelplatzinstallation

Wenn die Hypothyreose-Software nur auf einem PC genutzt werden soll, kann die Hypothyreose-Software dort mit den Standardeinstellungen des Setup-Assistenten installiert werden.

#### Nach der Installation der Hypothyreose-Software auf nur einem PC gilt zu beachten, dass die Hypothyreose-Software auf keinen weiteren PCs installiert wird.

Die in der Hypothyreose-Software erfassten Daten sind immer der zugehörigen Hypothyreose-Datenbank zugeordnet. Wird die Hypothyreose-Software fälschlicherweise mehrfach installiert, werden die eingetragenen Daten nicht synchronisiert, was unbedingt zu verhindern gilt und dem Hypothyreose-Lizenzvertrag widerspricht.

Sollte zu einem späteren Zeitpunkt die Hypothyreose-Software auf mehreren PCs genutzt werden, müssen die in der Hypothyreose-Einzelplatzinstallation dokumentierten Daten umgezogen werden. Eine Anleitung hierfür finden Sie auf der Hypothyreose-Homepage.

## 3.2 Hypothyreose im Mehrbenutzerbetrieb

Um die Hypothyreose-Software auf mehreren PCs nutzen zu können, muss die Hypothyreose-Software zentral im Netzwerk installiert werden. Hierbei kann die Installation direkt auf dem Server erfolgen oder aber auch von einem anderen PC aus, der Zugriff auf das freigegebenen Netzlaufwerk des Servers hat.

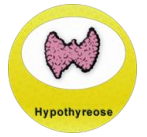

Auf jedem PC, auf welchem die Hypothyreose-Software verwendet werden soll, muss eine Verknüpfung auf die Hypothyreose-Programmdatei ("hypothyreose.exe") aus dem zentralen Hypothyreose-Installationsverzeichnis im Netzwerk auf dem Desktop dieser PCs erstellt werden.

| Ansicht<br>Sortieren nach<br>Aktualisieren<br>Einfügen<br>Verknüpfung einfügen | > |                                                                                             |
|--------------------------------------------------------------------------------|---|---------------------------------------------------------------------------------------------|
| Neu                                                                            | > | Ordner                                                                                      |
| Anpassen                                                                       |   | Microsoft Access Datenbank                                                                  |
|                                                                                |   | <ul> <li>Bitmapbild</li> <li>Microsoft Word-Dokument</li> </ul>                             |
|                                                                                |   | <ul> <li>Microsoft PowerPoint-Präsentation</li> <li>Microsoft Publisher-Dokument</li> </ul> |
|                                                                                |   | Textdokument                                                                                |
|                                                                                |   | ZIP-komprimierter Ordner                                                                    |

Abbildung 3-1 Desktop: Verknüpfung erstellen

Bitte wählen Sie die Hypothyreose-Programmdatei ("hypothyreose.exe") aus dem zentralen Hypothyreose-Installationsverzeichnis im Netzwerk (eingebunden über einen Laufwerksbuchstaben oder als UNC-Pfad):

|                                                                                                    | × |
|----------------------------------------------------------------------------------------------------|---|
| 🔹 y Verknüpfung erstellen                                                                                                    |   |
| Für welche Elemente möchten Sie eine Verknüpfung erstellen?                                                                                             |   |
| Mit diesem Assistenten können Sie Verknüpfungen mit lokalen oder vernetzten Programmen, Dateien,<br>Ordnern, Computern oder Internetadressen erstellen. |   |
| Geben Sie den Speicherort des Elements ein:                                                                                                    |   |
| Z:\PEDA-QS\Hypothyreose\hypothyreose.exe Durchsuchen                                                                                                    |   |
| Klicken Sie auf "Weiter", um den Vorgang fortzusetzen.                                                                                                  |   |
|                                                                                                    |   |
|                                                                                                    |   |
|                                                                                                    |   |
|                                                                                                    |   |

Abbildung 3-2 Hypothyreose-Verknüpfung

Weiter Abbrechen

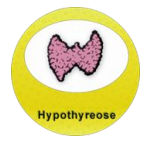

Bitte vergeben Sie noch einen Namen für die Desktop-Verknüpfung:

| Wie möchten Sie die             | Verknüpfung benenr        | nen?       |  |  |
|---------------------------------|---------------------------|------------|--|--|
| Geben Sie den Namen für d       | ie Verknüpfung ein:       |            |  |  |
| Hypothyreose                    |                           |            |  |  |
| Klicken Sie auf "Fertig steller | n", um die Verknüpfung zu | erstellen. |  |  |
|                                 |                           |            |  |  |
|                                 |                           |            |  |  |
|                                 |                           |            |  |  |
|                                 |                           |            |  |  |
|                                 |                           |            |  |  |
|                                 |                           |            |  |  |
|                                 |                           |            |  |  |

Abbildung 3-3 Hypothyreose-Verknüpfung - Bezeichnung

#### 3.3 Neuinstallation - Setup-Assistent

Folgen Sie den Installationsanweisungen des Hypothyreose-Setupassistenten.

Das Setup beginnt mit der "Willkommens"-Seite. Um fortzufahren, klicken Sie auf die Schaltfläche "Weiter":

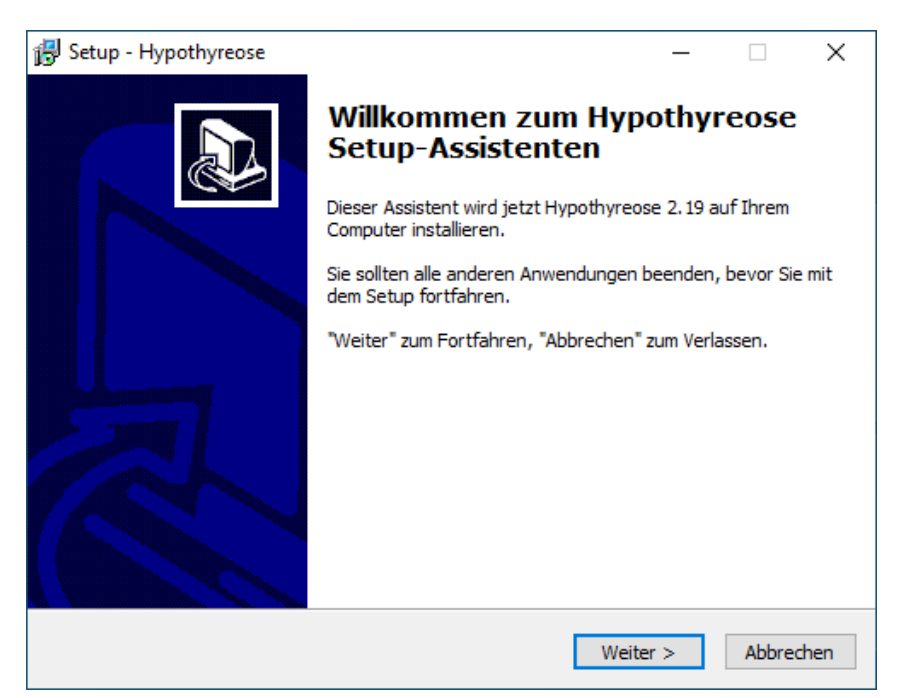

Abbildung 3-4 Setupassistent - Willkommens-Seite

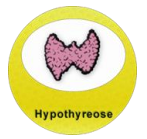

Auf der folgenden Seite erscheint eine Übersicht über alle Hypothyreose-Neuerungen. Diese Liste können Sie später auch im Programm selbst einsehen:

| 🔂 Setup - Hypothyreose                                                                                                    | _    |        | ×    |
|----------------------------------------------------------------------------------------------------|------|--------|------|
| <b>Änderungsdokumentation</b><br>Die letzten Änderungen an der<br>AQUAPE/Hypothyreose-Dokumentationsprogramm.                                                                                                    |      | 1000 M |      |
| Klicken Sie auf "Weiter", sobald Sie bereit sind mit dem Setup fortzufah                                                                                                    | ren. |        |      |
|                                                                                                    |      | ^      |      |
| Änderungen in Hypothyreose v2.19 (03.09.2024):                                                                                                    |      |        |      |
| neue/geänderte Funktionen:<br>- Benutzerverwaltung:<br>> Prüfung Passwort auf Komplexität<br>> monatlicher Warnhinweis, wenn Passwort nicht ausreichend<br>komplex ist<br>> Einstellung, ob Liste der verfügbaren Benutzernamen beim<br>Login angezeigt wird oder nicht<br>> Protokollierung von fehlerhaften Logins<br>> Einstellung, ob Benutzerkonten nach einer bestimmten Anzahl<br>an Fehlversuchen bei der Passworteingabe gesperrt werden |      | Ŷ      |      |
| < Zurück Weiter >                                                                                                    | ·    | Abbre  | chen |

Abbildung 3-5 Setupassistent - Neuerungen

Geben Sie bitte das Zielverzeichnis, in welches die Hypothyreose-Software installiert werden soll und klicken Sie auf "Weiter".

Eine Neuinstallation der Hypothyreose-Software erfolgt standardmäßig im Windows-Programme-Verzeichnis ("C:\PEDA-QS\Hypothyreose").

Über den Durchsuchen-Button kann das Hypothyreose-Installationsverzeichnis geändert werden:

| 🔀 Setup - Hypothyreose                                                                                    | _          |               | ×    |
|----------------------------------------------------------------------------------------------------|------------|---------------|------|
| Ziel-Ordner wählen<br>Wohin soll Hypothyreose installiert werden?                                         |            | APRO OF       |      |
| Das Setup wird Hypothyreose in den folgenden Ordner in:                                                   | stallieren |               |      |
| Klicken Sie auf "Weiter", um fortzufahren. Klicken Sie auf "Durchsuc<br>anderen Ordner auswählen möchten. | then", fal | lls Sie einer | r    |
| C: \PEDA-QS \Hypothyreose                                                                                 | Durchs     | uchen         |      |
|                                                                                                    |            |               |      |
|                                                                                                    |            |               |      |
| Mindestens 104.3 MB freier Speicherplatz ist erforderlich.                                                |            |               |      |
| < Zurück Weit                                                                                             | er >       | Abbred        | chen |

Abbildung 3-6 Setupassistent – Ziel-Ordner

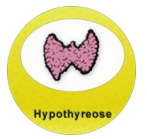

Im nächsten Schritt geben Sie an, ob neben der Hypothyreose-Software noch der FoxPro OLEDB-Provider mit installiert werden soll. Dieser wird benötigt, wenn über die Hypothyreose-Software Arztriefe mit Microsoft Word generiert werden sollen:

| 🔂 Setup - Hypothyreose —                                                                                        |          | ×       |
|----------------------------------------------------------------------------------------------------|----------|---------|
| Komponenten auswählen<br>Welche Komponenten sollen installiert werden?                                          |          |         |
| Wählen Sie die Komponenten aus, die Sie installieren möchten. Klicken Sie<br>wenn sie bereit sind fortzufahren. | auf "Wei | ter",   |
| angepasst                                                                                                    |          | $\sim$  |
| Hypothyreose-Installation/Update                                                                                | 103.6    | MB      |
| FoxPro OLEDB-Provider (empfohlen für Arztbriefe mit Office ab v200                                              | 2) 1.3   | MB      |
| Die aktuelle Auswahl erfordert min. 104.3 MB Speicherplatz.                                                     |          |         |
| < Zurück Weiter >                                                                                               | Abl      | brechen |

Abbildung 3-7 Setupassistent - Komponenten auswählen

Danach geben Sie bitte an, in welchen Ordner des Startmenüs für die Hypothyreose-Software eine Verknüpfung angelegt werden soll:

| 😼 Setup - Hypothyreose                                                                                                    | _                      |                             | ×       |
|----------------------------------------------------------------------------------------------------|------------------------|-----------------------------|---------|
| Startmenü-Ordner auswählen<br>Wo soll das Setup die Programm-Verknüpfungen erstellen?                                                                                           |                        | 4×800.0                     |         |
| Das Setup wird die Programm-Verknüpfungen im folgende<br>erstellen.<br>Klicken Sie auf "Weiter", um fortzufahren. Klicken Sie auf "Durchsu<br>anderen Ordner auswählen möchten. | en Startm<br>chen", fa | ienü-Ordne<br>Ills Sie eine | er<br>n |
| PEDA-QS\Hypothyreose\                                                                                                    | Durch                  | suchen                      |         |
|                                                                                                    |                        |                             |         |
| < Zurück Wei                                                                                                    | ter >                  | Abbre                       | chen    |

Abbildung 3-8 Setupassistent -Startmenü-Ordner

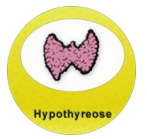

Wünschen Sie eine Verknüpfung auf Ihrem Desktop, so aktivieren Sie im nächsten Fenster die Option "**Desktop-Symbol erstellen**". Möchten Sie keine Verknüpfung auf dem Desktop, deaktivieren Sie diese Option:

| 🔀 Setup - Hypothyreose                                                                                                    | _        |            | ×      |
|----------------------------------------------------------------------------------------------------|----------|------------|--------|
| Zusätzliche Aufgaben auswählen<br>Welche zusätzlichen Aufgaben sollen ausgeführt werden?                                               |          |            |        |
| Wählen Sie die zusätzlichen Aufgaben aus, die das Setup während o<br>Hypothyreose ausführen soll, und klicken Sie danach auf "Weiter". | der Inst | allation v | on     |
| Zusätzliche Symbole:                                                                                                    |          |            |        |
| Desktop-Symbol erstellen                                                                                                    |          |            |        |
|                                                                                                    |          |            |        |
|                                                                                                    |          |            |        |
|                                                                                                    |          |            |        |
|                                                                                                    |          |            |        |
|                                                                                                    |          |            |        |
|                                                                                                    |          |            |        |
|                                                                                                    |          |            |        |
|                                                                                                    |          |            |        |
| < Zurück Weite                                                                                                    | er >     | Abbr       | rechen |

Abbildung 3-9 Setupassistent -zusätzliche Aufgaben

Auf der Seite "Installation durchführen" wird eine Übersicht über die anstehende Installation dargestellt:

| 😼 Setup - Hypothyreose —                                                                                                    |         |        | ×    |
|----------------------------------------------------------------------------------------------------|---------|--------|------|
| Installation durchführen<br>Das Setup ist jetzt bereit, Hypothyreose auf Ihrem Computer zu installier                               | ren.    | APD OF |      |
| Klicken Sie auf "Installieren", um mit der Installation zu beginnen, oder au<br>um Ihre Einstellungen zu überprüfen oder zu ändern. | ıf "Zur | ück",  |      |
| Ziel-Ordner:<br>C:\PEDA-QS\Hypothyreose                                                                                             |         | ^      |      |
| Setup-Typ:<br>angepasst                                                                                                    |         |        |      |
| Ausgewählte Komponenten:<br>Hypothyreose-Installation/Update                                                                        |         |        |      |
| Startmenü-Ordner:<br>PEDA-QS\Hypothyreose                                                                                           |         | 1      |      |
| Zusätzliche Aufgaben:                                                                                                    |         | >      |      |
| < Zurück Installieren                                                                                                    |         | Abbree | chen |

Abbildung 3-10 Setupassistent - Installationsübersicht

Um die Hypothyreose-Installation zu starten, klicken Sie auf die "Installieren"-Schaltfläche.

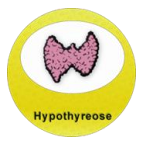

Während der Installation erscheint ein Fortschritts-Balken:

| 🖟 Setup - Hypothyreose 🦳 —                                                                |      | ×      |
|-------------------------------------------------------------------------------------------|------|--------|
| Installiere<br>Warten Sie bitte während Hypothyreose auf Ihrem Computer installiert wird. |      |        |
| Dateien werden entpackt<br>C:\PEDA-QS\Hypothyreose\                                       |      |        |
|                                                                                           |      |        |
|                                                                                           |      |        |
|                                                                                           |      |        |
|                                                                                           |      |        |
|                                                                                           |      |        |
|                                                                                           |      |        |
| [                                                                                         | Abbr | rechen |

Abbildung 3-11 Setupassistent - Fortschritt

Sobald die Installation abgeschlossen ist, erscheint das Fenster "Beenden des Hypothyreose Setup-Assistenten" mit einer Erfolgsmeldung. Klicken Sie auf "Fertigstellen", um die Installation abzuschließen:

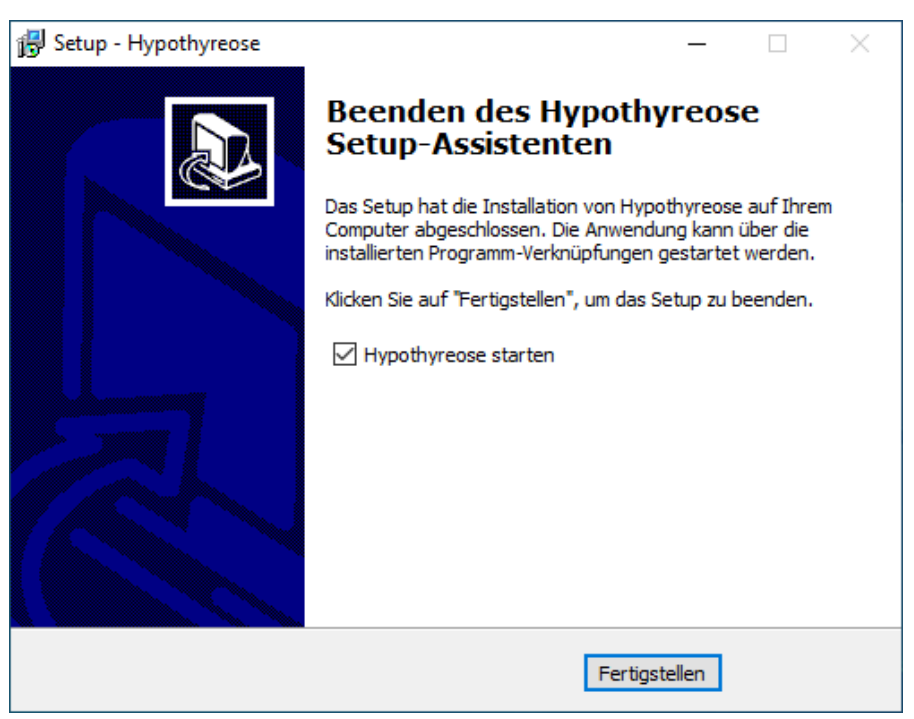

Abbildung 3-12 Setupassistent - Fertigstellen

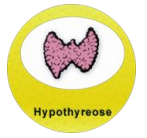

Daraufhin wird der Setup-Assistent geschlossen und in einem separaten Fenster wird die Hypothyreose-Datenbank initialisiert:

| 鱦 Microsoft Visual FoxPro                                                                                                    | _           | ×   |
|----------------------------------------------------------------------------------------------------|-------------|-----|
| Datei Bearbeiten Fenster Hilfe                                                                                                    |             |     |
| <br>Einrichtung/Aktualisierung der AQUAPE/Hypothyreo<br>Version Hypothyreose 2.19 - (Build 03.09.2024)<br>Datum: 11/05/24<br>Uhrzeit: 15:28:03<br> | se-Software |     |
| Neuinstallation                                                                                                    |             |     |
| bitte druecken Sie eine beliebige Taste, um fort                                                                                                   | zufahren    |     |
|                                                                                                    |             | NUM |

Abbildung 3-13 Hypothyreose – Einrichtung der Datenbank

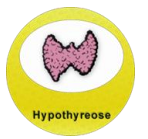

# 4 Hypothyreose-Update

Zu Beginn jedes Datenbankupdates wird von der Hypothyreose-Software automatisch eine Datensicherung im Hypothyreose-Installationsverzeichnis angefertigt. Wir empfehlen zusätzlich zu dieser Datensicherung eine manuelle Datensicherung über die Hypothyreose-Software ("Datenaustausch -> Datensicherung -> Daten sichern") durchzuführen.

#### 4.1 Prüfen auf neue Hypothyreose-Version

Neue Hypothyreose-Versionen werden regelmäßig auf der Hypothyreose-Homepage zur Verfügung gestellt. Hier finden Sie auch die Änderungshistorie, in welcher die Änderungen der Hypothyreose-Versionen aufgelistet sind.

Die Versionsnummer der aktuell installierten Hypothyreose-Version wird in der Hypothyreose-Titelleiste dargestellt:

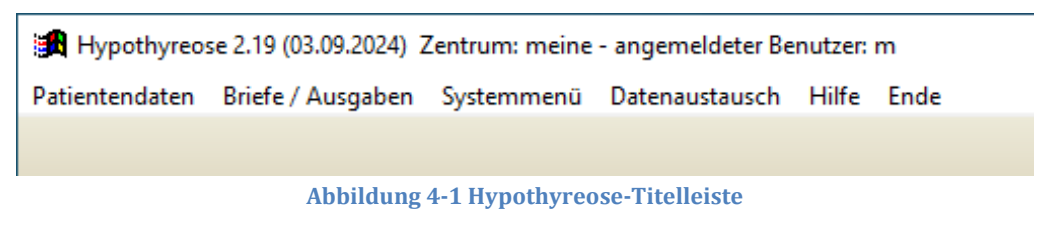

Zudem kann die Versionsnummer der aktuell installierten Hypothyreose-Version auch über das Hypothyreose-Menü unter "Hilfe -> Info" eingesehen werden:

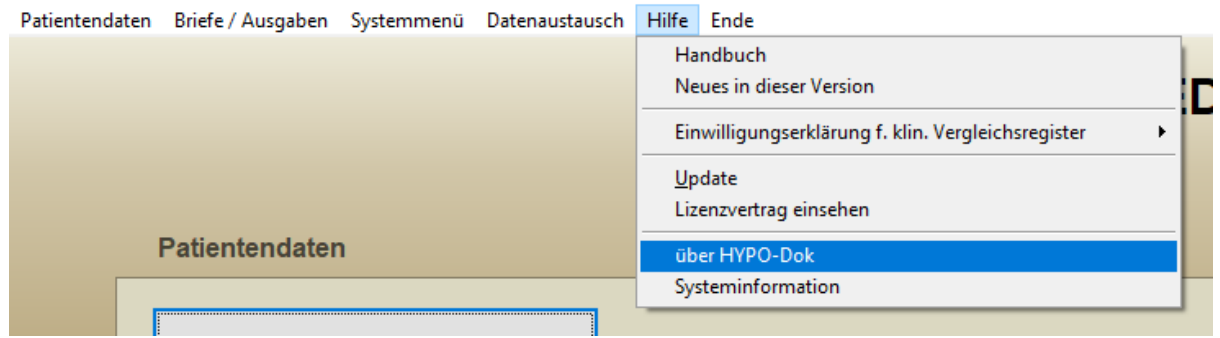

Abbildung 4-2 Info aktuell installierte Hypothyreose-Version

Wenn eine aktuellere Hypothyreose-Version verfügbar ist, wird dies als Hinweis aus der Hypothyreose-Startseite dargestellt. Voraussetzung für diese Prüfung ist eine bestehende Internetverbindung:

| Ein neues Update ist verfügbar                  |                        |  |  |  |  |
|-------------------------------------------------|------------------------|--|--|--|--|
| Unter "Hilfe"->"Update" können Sie              | Ihre Version: 2.14     |  |  |  |  |
| die neue Version herunterladen und installieren | aktuelle Version: 2.19 |  |  |  |  |

Abbildung 4-3 Hypothyreose-Startseite – Update-Hinweis

#### 4.2 Vorgehensweise beim Update

Für das Hypothyreose-Update kann dieselbe Setupdatei wie auch für die Neuinstallation verwendet werden. Diese kann über die Hypothyreose-Homepage heruntergeladen werden (siehe Kapitel 2.1 Download der Hypothyreose-Setupdatei auf Seite 3).

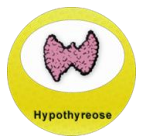

Die Setupdatei kann auch in der Hypothyreose-Software über "Hilfe -> Update" heruntergeladen werden:

| Patientendaten | Briefe / Ausgaben | Systemmenü | Datenaustausch | Hilfe      | Ende                                            |
|----------------|-------------------|------------|----------------|------------|-------------------------------------------------|
|                |                   |            |                | Ha         | ndbuch                                          |
|                |                   |            |                | Ne         | ues in dieser Version                           |
|                |                   |            |                | Ein        | willigungserklärung f. klin. Vergleichsregister |
|                |                   |            |                | <u>U</u> p | date                                            |
|                |                   |            |                | Liz        | enzvertrag einsehen                             |
| 1              | Patientendater    | ı          |                | üb         | er HYPO-Dok                                     |
|                |                   |            |                | Sys        | teminformation                                  |

Abbildung 4-4 Hypothyreose – Hilfe -> Update

Hierbei wird die Setup-Datei heruntergeladen und ausgeführt. Den Download-Vorgang können Sie jederzeit mit "Esc" beenden. Wenn die Setup-Datei heruntergeladen wurde, werden Sie gefragt, ob Sie vor der Installation eine Datensicherung durchführen wollen.

#### 4.2.1 Update - Setup-Assistent

Der Ablauf des Hypothyreose-Updates ist ähnlich dem zur Erstinstallation.

Das Setup beginnt mit der "Willkommens"-Seite. Um fortzufahren, klicken Sie auf die Schaltfläche "Weiter":

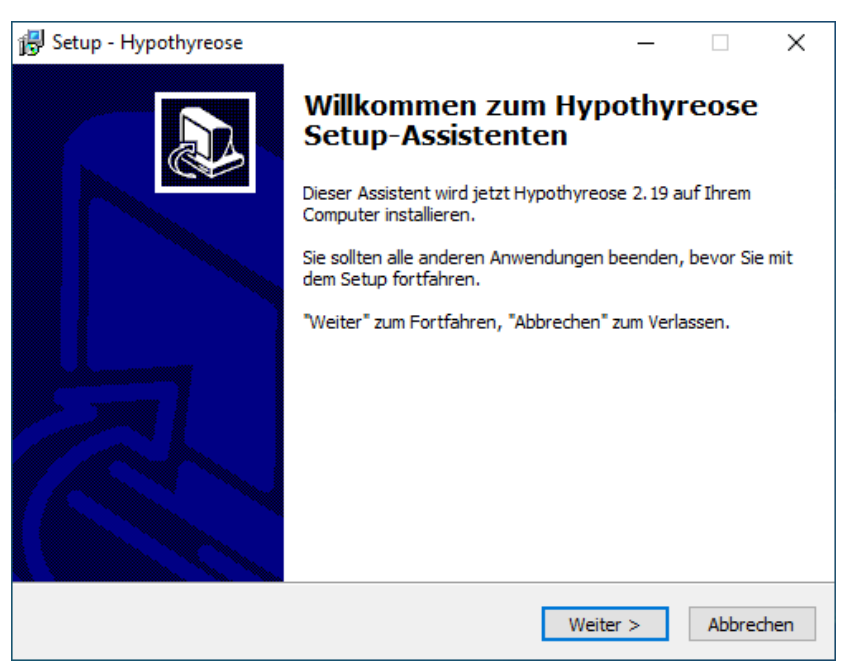

Abbildung 4-5 Setupassistent - Willkommens-Seite

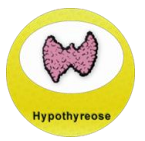

Wenn Sie die Hypothyreose-Software bereits installiert haben, sollte hier genau der Pfad stehen, in welchem die bestehende Version installiert ist.

Ist der angegebene Pfad korrekt, belassen Sie bitte die Standardeinstellung und klicken auf "Weiter". Sollte sich die bestehende Hypothyreose-Installation in einem anderen Verzeichnis befinden, wählen Sie bitte die Option "Pfad ändern (nur für Experten!)" aus:

| 🔀 Setup - Hypothyreose                                                                                                    | —       |           | ×    |
|----------------------------------------------------------------------------------------------------|---------|-----------|------|
| Update von Hypothyreose<br>Wählen Sie bitte aus, wie Sie das Update installieren möchten.                                       |         | A STO DO  |      |
| Es wurde eine Hypothyreose-Installation unter C:\PEDA-QS\Hypot<br>Wählen Sie bitte aus, wo Sie das Update installieren möchten. | hyreose | gefunden. |      |
| <ul> <li>Update unter C:\PEDA-QS\Hypothyreose installieren.</li> <li>Pfad ändern (nur für Experten).</li> </ul>                 |         |           |      |
|                                                                                                    |         |           |      |
|                                                                                                    |         |           |      |
|                                                                                                    |         |           |      |
| < Zurück Weit                                                                                                    | er >    | Abbre     | chen |

Abbildung 4-6 Setupassistent – Pfad Hypothyreose-Installation

Auf der folgenden Seite erscheint eine Übersicht über alle aktuellen Neuerungen der aktuellen Hypothyreose-Version und früherer Hypothyreose-Versionen. Diese Liste können Sie später auch im Programm selbst einsehen:

| Änderungsdokumentation                                                                           | 1            |     |
|--------------------------------------------------------------------------------------------------|--------------|-----|
| Die letzten Änderungen an der                                                                    |              | XŸ) |
| AQUAPE/Hypothyreose-Dokumentationsprogramm.                                                      | ~            | ~   |
| Klicken Sie auf "Weiter", sobald Sie bereit sind mit dem Setup fortzufahren.                     |              |     |
| <u> </u>                                                                                         | - ^          |     |
|                                                                                                  |              |     |
| Änderungen in Hypothyreose v2.19 (03.09.2024):                                                   |              |     |
| neue/geänderte Funktionen:                                                                       |              |     |
| - Benutzerverwaltung:                                                                            |              |     |
| > Prüfung Passwort auf Komplexität<br>> monatlicher Warnhinweis, wenn Passwort nicht ausreichend |              |     |
| komplex ist                                                                                      |              |     |
| > Einstellung, ob Liste der verfügbaren Benutzernamen beim                                       |              |     |
| Login angezeigt wird oder nicht                                                                  |              |     |
| > Einstellung, ob Benutzerkonten nach einer bestimmten Anzahl                                    |              |     |
| an Fehlversuchen bei der Passworteingabe gesperrt werden                                         | $\checkmark$ |     |
| , "                                                                                              |              |     |
|                                                                                                  |              |     |
| < Zurück Weiter > A                                                                              | bbrec        | hen |

Abbildung 4-7 Setupassistent - Neuerungen

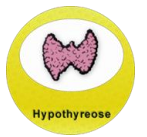

Die Auswahl des Ziel-Ordners wird nur dargestellt, wenn auf der Seite zuvor die Option "Pfad ändern" gewählt wurde.

Um den Ziel-Ordner der Installation zu ändern, klicken Sie die Schaltfläche "Durchsuchen":

| 🔀 Setup - Hypothyreose                                                                                                    | _         |          | ×    |  |  |
|----------------------------------------------------------------------------------------------------|-----------|----------|------|--|--|
| Hypothyreose-Update<br>Wählen Sie hier welche Hypothyreose-Installation Sie aktualisieren möd<br>Geben Sie evtl. den UNC-Pfad an. | chten.    | 48800 D  |      |  |  |
| Welche Hypothyreose-Installation (evtl. UNC-Pfad), möchten                                                                        | 1 Sie     |          |      |  |  |
| Klicken Sie auf "Weiter", um fortzufahren. Klicken Sie auf "Durchsucher<br>anderen Ordner auswählen möchten.                      | n", falls | Sie eine | n    |  |  |
| C:\PEDA-QS\Hypothyreose                                                                                                    | urchsuo   | then     |      |  |  |
|                                                                                                    |           |          |      |  |  |
|                                                                                                    |           |          |      |  |  |
|                                                                                                    |           |          |      |  |  |
|                                                                                                    |           |          |      |  |  |
| Mindestens 104.3 MB freier Speicherplatz ist erforderlich.                                                                        |           |          |      |  |  |
| < Zurück Weiter >                                                                                                    | >         | Abbre    | chen |  |  |

Abbildung 4-8 Setupassistent – Anpassung Installationsverzeichnis

Das Zielverzeichnis muss unbedingt identisch sein mit dem Verzeichnis, in das die Hypothyreose-Software bei der Erstinstallation installiert wurde.

Wenn Sie das Update in ein falsches Unterverzeichnis durchführen, dann können die bestehenden Daten nicht übernommen werden und es wird eine Neuinstallation der Hypothyreose-Software statt einem Updatedurchgeführt.

Wenn Sie nicht wissen, in welchem Verzeichnis sich die Hypothyreose-Software befindet, können Sie dies über einen Rechtsklick auf das Hypothyreose-Icon auf Ihrem Desktop einsehen. Sie finden die Angabe des Verzeichnisses hier unter "Verknüpfung" und "Ziel".

Bitte beachten Sie, dass vom Hypothyreose-Installationsprogramm nach Anpassung des Pfads in manchen Fällen automatisch der Ordner "\Hypothyreose" an das gewählte Installationsverzeichnis (z. B.: "C:\PEDA-QS\Hypothyreose\Hypothyreose") angehängt wird. Sollte dies der Fall sein, entfernen Sie bitte den automatisch hinzugefügten Unterordner.

Wiederum klicken Sie auf "Weiter".

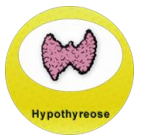

Im nächsten Schritt geben Sie an, ob neben der Hypothyreose-Software noch der FoxPro OLEDB-Provider mit installiert werden soll. Dieser wird benötigt, wenn über die Hypothyreose-Software Arztriefe mit Microsoft Word generiert werden sollen.

Ist dieser bereits installiert, muss er nicht nochmals installiert werden:

| 🔀 Setup - Hypothyreose —                                                                                           |           | Х    |
|----------------------------------------------------------------------------------------------------|-----------|------|
| Komponenten auswählen<br>Welche Komponenten sollen installiert werden?                                             | a k BOon  |      |
| Wählen Sie die Komponenten aus, die Sie installieren möchten. Klicken Sie au<br>wenn sie bereit sind fortzufahren. | f "Weiter | -,   |
| angepasst                                                                                                    | `         | /    |
| Hypothyreose-Installation/Update                                                                                   | 103.6 M   | з    |
| FoxPro OLEDB-Provider (empfohlen für Arztbriefe mit Office ab v2002)                                               | 1.3 M     | 3    |
| Die aktuelle Auswahl erfordert min. 104.3 MB Speicherplatz.                                                        |           |      |
| < Zurück Weiter >                                                                                                  | Abbre     | chen |

Abbildung 4-9 Setupassistent - Komponenten auswählen

Danach geben Sie bitte an, in welchen Ordner des Startmenüs für die Hypothyreose-Software eine Verknüpfung angelegt werden soll:

| 😼 Setup - Hypothyreose                                                                                                    | _                     |                             | ×       |
|----------------------------------------------------------------------------------------------------|-----------------------|-----------------------------|---------|
| Startmenü-Ordner auswählen<br>Wo soll das Setup die Programm-Verknüpfungen erstellen?                                                                                            |                       |                             |         |
| Das Setup wird die Programm-Verknüpfungen im folgende<br>erstellen.<br>Klicken Sie auf "Weiter", um fortzufahren. Klicken Sie auf "Durchsuc<br>anderen Ordner auswählen möchten. | n Startn<br>chen", fa | nenü-Ordne<br>alls Sie eine | er<br>m |
| PEDA-QS\Hypothyreose\                                                                                                    | Durch                 | suchen                      |         |
|                                                                                                    |                       |                             |         |
|                                                                                                    |                       |                             |         |
|                                                                                                    |                       |                             |         |
| < Zurück Weit                                                                                                    | er >                  | Abbre                       | chen    |

Abbildung 4-10 Setupassistent -Startmenü-Ordner

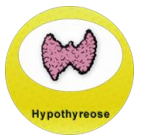

Wünschen Sie eine Verknüpfung auf Ihrem Desktop, so aktivieren Sie im nächsten Fenster die Option "**Desktop-Symbol erstellen**". Möchten Sie keine Verknüpfung auf dem Desktop, deaktivieren Sie diese Option:

| 🔂 Setup - Hypothyreose                                                                                                    | -         |             | ×    |
|----------------------------------------------------------------------------------------------------|-----------|-------------|------|
| Zusätzliche Aufgaben auswählen<br>Welche zusätzlichen Aufgaben sollen ausgeführt werden?                                               |           | ALSO OF     |      |
| Wählen Sie die zusätzlichen Aufgaben aus, die das Setup während o<br>Hypothyreose ausführen soll, und klicken Sie danach auf "Weiter". | ler Insta | llation vor | n    |
| Zusätzliche Symbole:                                                                                                    |           |             |      |
| Desktop-Symbol erstellen                                                                                                    |           |             |      |
|                                                                                                    |           |             |      |
|                                                                                                    |           |             |      |
|                                                                                                    |           |             |      |
|                                                                                                    |           |             |      |
|                                                                                                    |           |             |      |
|                                                                                                    |           |             |      |
|                                                                                                    |           |             |      |
| < Zurück Weite                                                                                                    | r >       | Abbre       | chen |

Abbildung 4-11 Setupassistent -zusätzliche Aufgaben

Auf der Seite "Installation durchführen" erscheint eine Zusammenfassung der ausgewählten Optionen. Achten Sie hier bitte besonders auf den Eintrag "Ziel-Ordner" – in diesem Verzeichnis auf der Festplatte wird Hypothyreose installiert:

| 🔂 Setup - Hypothyreose —                                                                                                    |        | ×     |
|----------------------------------------------------------------------------------------------------|--------|-------|
| Installation durchführen<br>Das Setup ist jetzt bereit, Hypothyreose auf Ihrem Computer zu installieren.                                 |        |       |
| Klicken Sie auf "Installieren", um mit der Installation zu beginnen, oder auf "Zu<br>um Ihre Einstellungen zu überprüfen oder zu ändern. | rück", |       |
| Ziel-Ordner:<br>C:\PEDA-QS\Hypothyreose                                                                                                  |        | ^     |
| Setup-Typ:<br>angepasst                                                                                                    |        |       |
| Ausgewählte Komponenten:<br>Hypothyreose-Installation/Update                                                                             |        |       |
| Startmenü-Ordner:<br>PEDA-QS\Hypothyreose                                                                                                |        |       |
| Zusätzliche Aufgaben:<br><                                                                                                    | >      | ~     |
| < Zurück Installieren                                                                                                    | Abbr   | echen |

Abbildung 4-12 Setupassistent – Installationsübersicht

Um die Hypothyreose-Software zu installieren, klicken Sie auf die "Installieren"-Schaltfläche.

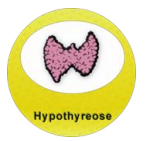

Während der Installation erscheint ein Fortschritts-Balken:

| Setup - Hypothyreose          Installiere       Warten Sie bitte während Hypothyreose auf Ihrem Computer installiert wird.         Dateien werden entpackt       C:\PEDA-QS\Hypothyreose\ |                     |                                                                               |              |      |       |
|----------------------------------------------------------------------------------------------------|---------------------|-------------------------------------------------------------------------------|--------------|------|-------|
| Installiere<br>Warten Sie bitte während Hypothyreose auf Ihrem Computer installiert wird.<br>Dateien werden entpackt<br>C:\PEDA-QS\Hypothyreose\                                          | <b>i</b> - <b>3</b> | Setup - Hypothyreose                                                          | —            |      | ×     |
| Dateien werden entpackt<br>C:\PEDA-QS\Hypothyreose\                                                                                                    | :                   | Installiere<br>Warten Sie bitte während Hypothyreose auf Ihrem Computer insta | lliert wird. |      |       |
|                                                                                                    |                     | Dateien werden entpackt<br>C:\PEDA-QS\Hypothyreose\                           |              |      |       |
|                                                                                                    |                     |                                                                               |              |      |       |
|                                                                                                    |                     |                                                                               |              |      |       |
|                                                                                                    |                     |                                                                               |              |      |       |
|                                                                                                    |                     |                                                                               |              |      |       |
|                                                                                                    |                     |                                                                               |              |      |       |
|                                                                                                    |                     |                                                                               |              |      |       |
| Abbrechen                                                                                                    |                     |                                                                               |              | Abbr | echen |

Abbildung 4-13 Setupassistent - Fortschritt

Sobald das Update abgeschlossen ist, erscheint das Fenster "Beenden des Hypothyreose Setup-Assistenten" mit einer Erfolgsmeldung. Klicken Sie auf "Fertigstellen", um das Update abzuschließen:

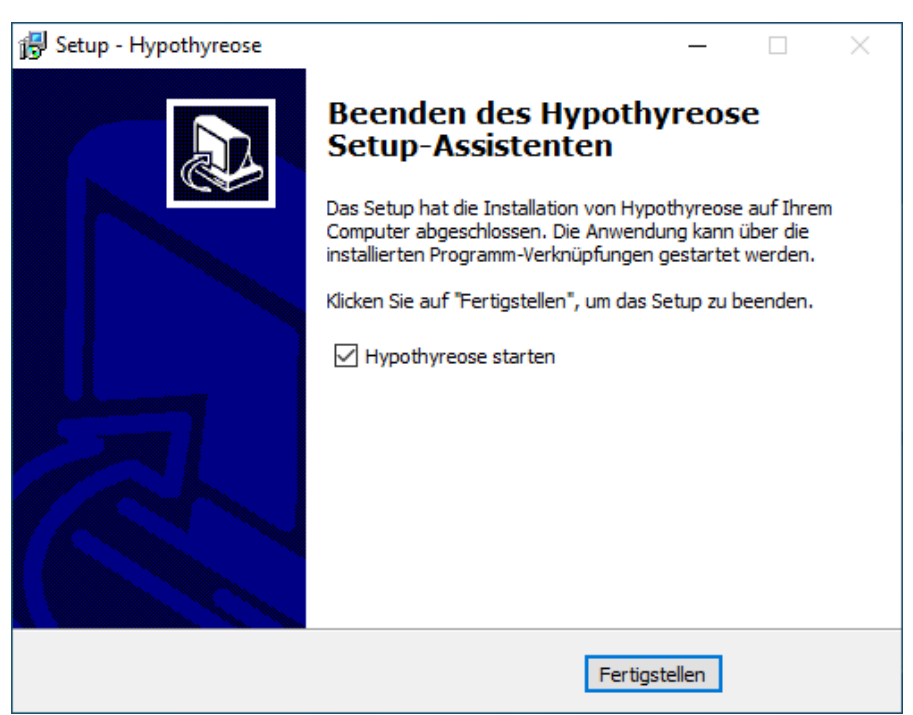

Abbildung 4-14 Setupassistent - Fertigstellen

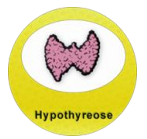

Daraufhin wird der Setup-Assistent geschlossen und in einem separaten Fenster wird die die Aktualisierung der Datenbank eingeleitet:

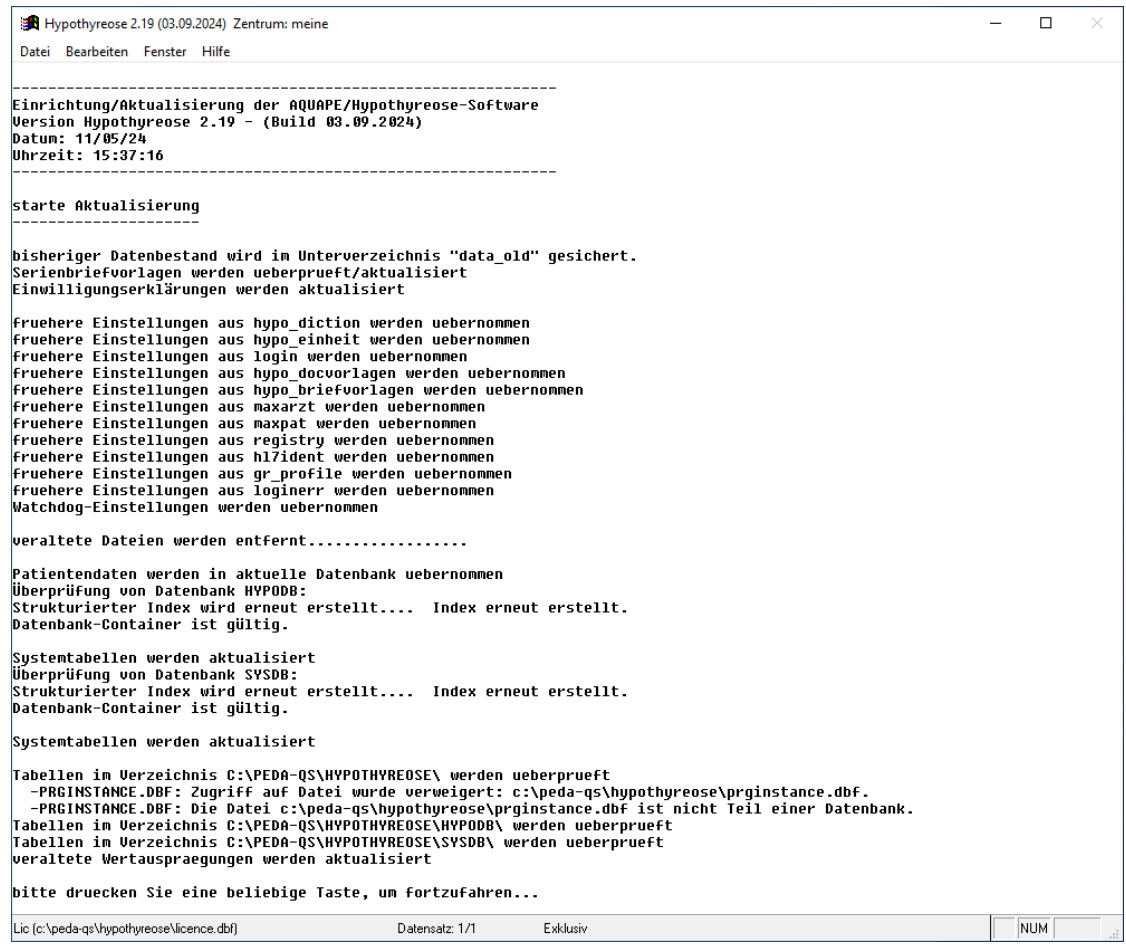

Abbildung 4-15 Hypothyreose – Aktualisierung der Datenbank

Je nach Menge Ihrer bisher erfassten Daten kann dieser Schritt eine Weile dauern.

Ein Protokoll des Hypothyreose-Datenbankupdates finden Sie nach der Aktualisierung im Hypothyreose-Installationsverzeichnis.

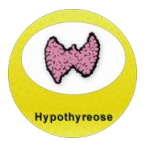

### 5 Zurückspielen von Datensicherungen

Wird in die Hypothyreose-Software eine Datensicherung zurückgespielt, die in einer älteren Hypothyreose-Version erstellt wurde, muss nach dem Zurückspielen dieser Datensicherung unbedingt ein Hypothyreose-Update durchgeführt werden.

Durch das Hypothyreose-Update wird die Hypothyreose-Datenbank auf den aktuellen Stand gebracht und ist somit kompatibel mit der aktuell installierten Hypothyreose-Version.

Wenn sich die Versionen der installierten Hypothyreose-Version und der Hypothyreose-Datenbank unterscheiden, erscheint beim Start von Hypothyreose eine entsprechende Meldung:

| Versionsk | onkflikt                                                                                                    | × |
|-----------|----------------------------------------------------------------------------------------------------|---|
| 8         | ACHTUNG! Die Daten stammen von einer anderen<br>Hypothyreose-Version! Das Programm hat die Version<br>Hypothyreose 2.19 (03.09.2024), die Datenstruktur die Version<br>Hypothyreose 2.14 (29.09.2021)!<br>Wollen Sie wirklich weiterarbeiten?<br>Um PROGRAMMFEHLER zu vermeiden sollten Sie erst ein<br>Update durchführen. |   |
|           | OK Abbrechen                                                                                                    |   |

Abbildung 5-1 Versionskonflikt

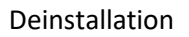

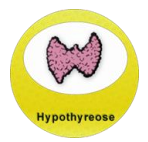

## 6 Deinstallation

Falls die Hypothyreose-Software in Ihrer Einrichtung nicht mehr verwendet werden soll, können Sie die Hypothyreose-Software deinstallieren.

#### Bitte beachten Sie, dass bei einer Deinstallation das komplette Hypothyreose-Installationsverzeichnis inkl. der Datenbankdateien gelöscht wird!

Es empfiehlt sich vor der Deinstallation eine Datensicherung über die Hypothyreose-Software zu erstellen. Diese sollte außerhalb des Hypothyreose-Installationsverzeichnisses abgelegt werden, da durch die Hypothyreose-Deinstallation das komplette Hypothyreose-Installationsverzeichnis inklusive der Hypothyreose-Datenbank entfernt wird.

#### 6.1 Durchführung Deinstallation

Die Hypothyreose-Software kann über die Windows-Systemsteuerung deinstalliert werden. Dazu wählen Sie bitte den Eintrag für die Hypothyreose-Software in der Liste der installierten Programme aus und klicken den Button "Deinstallieren":

| <ul> <li></li></ul>                                                                                                    | O | Programme und Features                           |                                                                                                    |                                               |                    |                  |                  | - 🗆             | ×        |
|----------------------------------------------------------------------------------------------------|---|--------------------------------------------------|----------------------------------------------------------------------------------------------------|-----------------------------------------------|--------------------|------------------|------------------|-----------------|----------|
| Statistiet der Systemsteurun<br>Installierte Updates anzeigen<br>Windows-Features aktivieren       Programm deinstallieren oder ändern         Windows-Features aktivieren<br>Oder deaktivieren       Wahlen Sie ein Programm aus der Liste aus, und klicken Sie auf "Deinstallieren", "Ändern" oder "Reparieren", um es zu deinstallieren.         Manne       Organisieren ▼ Deinstallieren         Marne       Herausgeber<br>Igor Pavlov       Installiert an<br>Große       Große       Version         Wincosoft Ogo (x64)       Universistat Ulm       05.11.2024       130.0.2849.66         Microsoft OgroPation       05.11.2024       130.0.2849.66       120.4518.1014         Microsoft Office Professional 2007       Microsoft Corporation       15.11.2024       130.0.2849.66         Microsoft Office Professional 2007       Microsoft Corporation       15.11.2024       130.0.2849.66         Microsoft Office Professional 2007       Microsoft Corporation       15.11.2024       130.0.2849.66         Microsoft Update Health Tools       Microsoft Corporation       15.11.2024       130.0.2849.66         Microsoft Usual FoxPro 9.0 Professional - English       Microsoft Corporation       15.11.2024       130.0.2849.66         Microsoft Usual FoxPro 9.0 Professional - English       Microsoft Corporation       15.11.2024       130.0.2849.66         Microsoft Usual FoxPro 9.0 Professional - English       Microsoft Corporation                                                                                                    | ÷ | 🕆 👩 > Systemste                                  | euerung > Programme > Programme und Features                                                                                                    |                                               |                    | ~                | ව Programme une  | d Features durc | <i>p</i> |
| Startseite der Systemsteuerung       Programm deinstallieren oder ändern         Windows-Features aktivieren       Wahlen Sie ein Programm aus der Liste aus, und klicken Sie auf "Deinstallieren", "Ändern" oder "Reparieren", um es zu deinstallieren.         Organisieren ▼ Deinstallieren       Organisieren ▼ Deinstallieren         Windows-Features aktivieren       Organisieren ▼ Deinstallieren         Organisieren ▼ Deinstallieren       Herausgeber         Installiert am       Große         Version       1909 Pavlicon         Bieren       Umiversität Ulm         Office Professional 2007       Microsoft Corporation         Microsoft Office Professional 2007       Microsoft Corporation         Microsoft Office Professional 2007       Microsoft Corporation         Microsoft Office Professional 2007       Microsoft Corporation         Microsoft Opportival       1000 (x64)         Microsoft Opportival       10.10224         Microsoft Opportival       10.1024         Microsoft Opportival       10.1024         Microsoft Opportival       10.1024         Microsoft Opportival       10.1024         Microsoft Update Haalth Tools       Microsoft         Microsoft Update Haalth Tools       Microsoft         Microsoft Update Haalth Tools       Microsoft         Microsoft Upda                                                                                                    |   |                                                  |                                                                                                    |                                               |                    |                  |                  |                 |          |
| Installiete Updates anzeigen<br>Windows-Features skrivieren       Wahlen Sie ein Programm aus der Liste aus, und klicken Sie auf "Deinstallieren", "Ändern" oder "Reparieren", um es zu deinstallieren.         Windows-Features skrivieren       Organisieren                                                                                                    |   | Startseite der Systemsteuerung                   | Programm deinstallieren oder ändern                                                                                                    |                                               |                    |                  |                  |                 |          |
| Windows-Features aktivieren       Organisieren       Deinstallieren       Image of the statistication of the statistication of the statisticatistication of the statistication of the statistication of the st                                                          |   | Installierte Updates anzeigen                    | Wählen Sie ein Programm aus der Liste aus, und klicke                                                                                                    | n Sie auf "Deinstallieren", "Ändern" o        | der "Reparierer    | n", um es zu dei | nstallieren.     |                 |          |
| Organisieren ▼ Deinstallieren       Herausgeber       Installiert am       Größe       Version         Name       Igor Pavlov       18.08,2020       4,96 MB       19.00       (Å)         Microsoft Orgonation       Universität Ulm       05.11,2024       104 MB         Microsoft Orgonation       05.11,2024       104 MB         Microsoft Orgonation       05.11,2024       104 MB         Microsoft Orgonation       05.11,2024       104 MB         Microsoft Orgonation       19.09,2024       12.04,518.1014         Microsoft Orgonation       19.00,2849.68       120.04,518.1014         Microsoft Orgonation       19.09,2024       12.04,518.1014         Microsoft Orgonation       19.01,2024       104 MB         Microsoft Orgonation       10.11,2024       120.04,518.1014         Microsoft Orgonation       11.02,023       10,20 MB       374.0.0         Microsoft Orgonation       10.11,2024       104 MB       372.0.0         Microsoft Visual FoorPro 0.12 FD8 Provider       Microsoft Corponation       18.08,2020       1,71 MB       1.0.0         Microsoft Visual FoorPro 0.12 FD8 Provider       Microsoft Corponation       16.03,2022       278 KB       57.0.2       6.132.0         Panite       Microsoft Corponation                                                                                                    | ę | Windows-Features aktivieren<br>oder deaktivieren |                                                                                                    |                                               |                    |                  |                  |                 |          |
| Name     Herausgeber     Installiert am     Größe     Version       Igor Pavlov     18.08,2020     4,96 MB     19.00       Igor Pavlov     18.08,2020     4,96 MB     19.00       Igor Pavlov     18.08,2020     4,96 MB     15.00       Igor Pavlov     18.08,2020     4,96 MB     15.00       Igor Pavlov     18.08,2020     4,96 MB     15.00       Igor Pavlov     18.08,2020     104 MB     100.0289.68       Import Deinstallieren     Microsoft Corporation     15.11,2024     118.00,239.79       Immore Microsoft Office Professional 2007     Microsoft Corporation     15.11,2024     128.04,518.1014       Immore Microsoft Operation     15.11,2024     128.04,518.1014     128.02,739.79       Immore Microsoft Operation     15.11,2024     128.04,518.1014     128.02,739.79       Immore Microsoft Operation     15.11,2024     128.04,518.1014     128.02,739.79       Immore Microsoft Operation     15.11,2024     128.04 MB     127.0.06.0005       Immore Microsoft Operation     16.11,2024     104 MB     372.40.0       Immore Microsoft Visual Foo/Pro OLE DB Provider     Microsoft Corporation     18.08,2020     1,71 MB     1.0.0       Immore Microsoft Visual Foo/Pro OLE DB Provider     Microsoft Corporation     16.03,2020     278 KB     57.0.2 <th></th> <th></th> <th>Organisieren 🔻 Deinstallieren</th> <th></th> <th></th> <th></th> <th></th> <th></th> <th>?</th>                                                                                                    |   |                                                  | Organisieren 🔻 Deinstallieren                                                                                                    |                                               |                    |                  |                  |                 | ?        |
| Image: Sign of a start of the start of the start of                                |   |                                                  | Name                                                                                                    | Herausgeber                                   | Installiert am     | Größe            | Version          |                 | ^        |
|                                                                                                    |   |                                                  | 27-Zip 19.00 (x64)                                                                                                    | Igor Pavlov                                   | 18.08.2020         | 4,96 MB          | 19.00            |                 |          |
| Image: Provider Statistics of Corporation       05.11.2024       104 MB         Image: Microsoft Distallieren Microsoft Corporation       05.11.2024       130.0.2249.68         Image: Microsoft Distallieren Microsoft Corporation       19.09.2024       128.0.2739.79         Image: Microsoft Office Professional 2007       Microsoft Corporation       18.08.2020       12.0.4518.1014         Microsoft OmeDrive       Microsoft Corporation       10.1022       102.04518.1014         Microsoft Update Health Tools       Microsoft Corporation       10.11.2024       372 MB       24.201.1006.0005         Image: Microsoft Visual FoxPro 9.0 Professional - English       Microsoft Corporation       10.11.2024       104 MB       374.0.0         Microsoft Visual FoxPro 9.0 Professional - English       Microsoft Corporation       18.08.2020       1.71 MB       1.0.0         Microsoft Visual FoxPro 9.0 Professional - English       Microsoft Corporation       18.08.2020       278 KB       57.0.2         Mozilla Friedx (X64 de)       Mozilla       05.11.2024       238 MB       127.0         Microsoft Corporation       10.13.2023       61.32.0       61.32.0         Paint       Microsoft Corporation       10.11.2023       61.32.0         Microsoft Corporation       10.11.2023       61.32.0       61.32.0       61.32.0 </th <th></th> <th></th> <th>B DPVcInstallation</th> <th>Uni Ulm</th> <th>28.06.2024</th> <th>726 MB</th> <th>7.50.85.0</th> <th></th> <th></th>                                                                                                    |   |                                                  | B DPVcInstallation                                                                                                    | Uni Ulm                                       | 28.06.2024         | 726 MB           | 7.50.85.0        |                 |          |
| CMicrosoft       Deinstallieren       Microsoft Corporation       05.11.2024       130.0.2846.68         Microsoft Edge WebView2 Runtime       Microsoft Corporation       19.09.2024       120.0.2739.79         CMicrosoft Office Professional 2007       Microsoft Corporation       18.09.2020       120.0518.1014         Microsoft Update Health Tools       Microsoft Corporation       05.11.2024       372.MB       24.201.1006.0005         Microsoft Update Health Tools       Microsoft Corporation       10.11.2023       10.02 MB       374.0.0         Microsoft Visual FoxPro 9.0 Professional - English       Microsoft Corporation       18.08.2020       1.71 MB       1.0.0         Microsoft Visual FoxPro 9.0 Professional - English       Microsoft Corporation       18.08.2020       1.71 MB       1.0.0         Microsoft Visual FoxPro 9.0 Professional - English       Microsoft Corporation       18.08.2020       1.71 MB       1.0.0         Microsoft Visual FoxPro 9.0 Professional - English       Microsoft Corporation       16.03.202       61.32.0         Microsoft Visual FoxPro 9.0 Professional - English       Microsoft Corporation       16.03.202       61.32.0         Microsoft Corporation       10.12.024       238 MB       17.0       1.00.0         Mozilla Maintenance Service       Mozilla       18.08.2020       278 KB <t< th=""><th></th><th></th><th>Hypothyre 2.10</th><th>Universität Ulm</th><th>05.11.2024</th><th>104 MB</th><th></th><th></th><th></th></t<>                                                                                                    |   |                                                  | Hypothyre 2.10                                                                                                    | Universität Ulm                               | 05.11.2024         | 104 MB           |                  |                 |          |
| Microsoft Edge WebView2 Runtime       Microsoft Corporation       19.09.2024       128.0.2739.79         Bitcrosoft Office Professional 2007       Microsoft Corporation       18.08.2020       12.0.4518.1014         Microsoft OneDrive       Microsoft Corporation       05.11.2024       372 MB       24.2011.005.0005         Microsoft Update Health Tools       Microsoft Corporation       10.11.2024       372 MB       24.2011.005.0005         Microsoft Visual Fox-Pro 9.0 Professional - English       Microsoft Corporation       10.11.2024       372 MB       24.2011.005.0005         Microsoft Visual Fox-Pro 9.0 Professional - English       Microsoft Corporation       10.0.1.2024       372 MB       24.001         Microsoft Visual Fox-Pro 9.0 Professional - English       Microsoft Corporation       18.08.2020       1,71 MB       1.0.0         Microsoft Visual Fox-Pro 9.0 Professional - English       Microsoft Corporation       18.08.2020       278 KB       70.2         Oracle VV Visual Fox-Pro 10.00 Status       Oracle Corporation       16.03.202       6       6       6.1.32.0         Microsoft Corporation       10.11.2023       Microsoft Corporation       10.11.2023       6       1.32.0         Paint       Microsoft Corporation       10.11.2023       6       1.32.0       6       1.32.0         Windews                                                                                                    |   |                                                  | C Microsoft Deinstallieren                                                                                                    | Microsoft Corporation                         | 05.11.2024         |                  | 130.0.2849.68    |                 |          |
| Bit Microsoft Office Professional 2007       Microsoft Corporation       18.08.2020       12.0.4518.1014         Microsoft OneDrive       Microsoft Corporation       05.11.2024       372 MB       24.201.1066.0005         Microsoft Visual FoxPro 30.Professional - English       Microsoft Corporation       10.11.2024       10.2 MB       374.0.0         Microsoft Visual FoxPro 30.Professional - English       Microsoft Corporation       18.08.2020       MB       17.10 MB       1.0.0         Microsoft Visual FoxPro 30.Professional - English       Microsoft Corporation       18.08.2020       1.71 MB       1.0.0         Microsoft Visual FoxPro 30.Professional - English       Microsoft Corporation       18.08.2020       278 KB       17.0         Mozilla Hointenance Service       Mozilla       05.11.2024       238 MB       127.0         Mozilla Mozintenance Service       Mozilla       18.08.2020       278 KB       57.0.2         Parate VM VirtualBox Guest Additions 6.1.32       Oracle Corporation       10.11.2023       61.32.0         Parate Microsoft Corporation       10.11.2023       61.32.0       1.32.0         Parate Microsoft Corporation       10.11.2023       1.32.0       1.32.0         Parate Microsoft Corporation       10.11.2023       2.53.0.0       1.32.0       1.32.0         P                                                                                                    |   |                                                  | Microsoft Edge WebView2 Runtime                                                                                                    | Microsoft Corporation                         | 19.09.2024         |                  | 128.0.2739.79    |                 |          |
| Microsoft OneDrive       Microsoft Corporation       05.11.2024       372 MB       24.201.106.0005         ■ Microsoft Update Health Tools       Microsoft Corporation       10.11.2023       1,02 MB       3.74.0.0         ■ Microsoft Visual FoxPro 9.0 Professional - English       Microsoft       18.08.2020       1,71 MB       1.0.0         ● Mozilla Frodro (56 4 Q)       Mozilla       05.11.2024       238 MB       127.0         ● Mozilla Frodro (56 4 Q)       Mozilla       18.08.2020       237 KB       57.0.2         ● Mozilla Maintenance Service       Mozilla       16.03.202       61.32.0         ■ Proteck VM VirtualBox Guest Addition 5.1.32       Oracle Corporation       10.11.2023       61.32.0         ● Remotedesktopyrebindung       Microsoft Corporation       10.11.2023       61.32.0         ● Snipping Tool       Microsoft Corporation       10.11.2023       61.32.0         ■ Update for Windows 10 for x64-based Systems (KB4       Microsoft Corporation       25.12.2023         ■ Update for Windows 10 for x64-based Systems (KB5.0.       Microsoft Corporation       17.05.2024       83.6 KB       8.94.0.0         ■ Update for Windows 10 for x64-based Systems (KB5.0.       Microsoft Corporation       17.05.2024       83.6 KB       8.94.0.0                                                                                                    |   |                                                  | B Microsoft Office Professional 2007                                                                                                    | Microsoft Corporation                         | 18.08.2020         |                  | 12.0.4518.1014   |                 |          |
| Im Microsoft Update Health Tools       Microsoft Corporation       10.11.2023       1,02 MB       3.74.0.0         Im Microsoft Visual FoxPro 9.0 Professional - English       Microsoft Corporation       18.08.2020       1,71 MB       1.0.0         Im Microsoft Visual FoxPro 9.0 Professional - English       Microsoft Corporation       18.08.2020       1,71 MB       1.0.0         Im Microsoft Visual FoxPro 9.0 Professional - English       Microsoft Corporation       18.08.2020       1,71 MB       1.0.0         Im Microsoft Visual FoxPro 9.0 Professional - English       Microsoft Corporation       18.08.2020       278 KB       57.0.2         Im Oracle VV VirtualBox Guest Additions 6.1.32       Oracle Corporation       16.03.202       6       6       6.1.32.0         Im Oracle VV VirtualBox Guest Additions 6.1.32       Oracle Corporation       10.11.2023       6       6       6       6       6       6       6       6       6       6       6       6       6       6       6       6       6       6       6       6       6       6       6       6       6       6       6       6       6       6       6       6       6       6       6       6       6       6       6       6       6       6       6       6                                                                                                    |   |                                                  | <ul> <li>Microsoft OneDrive</li> </ul>                                                                                                    | Microsoft Corporation                         | 05.11.2024         | 372 MB           | 24.201.1006.0005 |                 |          |
| Image: Second Wissal FoxPro 0.0 Professional - English     Microsoft     18.08.2020       Image: Microsoft Visual FoxPro 0.LE DB Provider     Microsoft Corporation     18.08.2020       Image: Microsoft Visual FoxPro 0.LE DB Provider     Microsoft Corporation     18.08.2020       Image: Microsoft Visual FoxPro 0.LE DB Provider     Microsoft Corporation     18.08.2020       Image: Microsoft Visual FoxPro 0.LE DB Provider     Microsoft Corporation     18.08.2020       Image: Microsoft Visual Fox Visual Fox                                                                                                    |   |                                                  | Microsoft Update Health Tools                                                                                                    | Microsoft Corporation                         | 10.11.2023         | 1,02 MB          | 3.74.0.0         |                 |          |
| <ul> <li>Microsoft Visual FoxPro OLE DB Provider</li> <li>Microsoft Corporation</li> <li>Mozilla Firefox (k64 de)</li> <li>Mozilla 05.11.2024</li> <li>Z38 MB</li> <li>I27.0</li> <li>Z38 MB</li> <li>I27.0</li> <li>Z12.02</li> <li>Sinportifior S1.12023</li> <li>IN Update for Windows 10 for x64-based Systems (KB4</li> <li>Microsoft Corporation</li> <li>I27.02</li> <li>I27.12</li> <li>I27.12</li> <li>I27.12</li> <li>I28.2</li> <li>I28.2</li> <li>I28.2</li> <li>I28.2</li> <li>I28.2</li> <li>I28.2</li> <li>I28.2</li> <li>I28.2</li> <li>I28.2</li> <li>I28.2</li> <li>I28.2</li></ul>                                                                                                    |   |                                                  | 🚜 Microsoft Visual FoxPro 9.0 Professional - English                                                                                                    | Microsoft                                     | 18.08.2020         |                  |                  |                 |          |
| <ul> <li>Mozilla Firefox (x64 de)</li> <li>Mozilla</li> <li>Office VV VirtualBox Guest Additions 6.1.32</li> <li>Oracle VV VirtualBox Guest Additions 6.1.32</li> <li>Oracle VV VirtualBox Guest Additions 6.1.32</li> <li>Oracle VV VirtualBox Guest Additions 6.1.32</li> <li>Oracle VV VirtualBox Guest Additions 6.1.32</li> <li>Paint</li> <li>Microsoft Corporation</li> <li>Office VV VirtualBox Guest Additions 6.1.32</li> <li>Remotedesktopverbindung</li> <li>Microsoft Corporation</li> <li>Office VV VirtualBox 10 for x64-based Systems (KB4)</li> <li>If Update for Windows 10 for x64-based Systems (KB5)</li> <li>Microsoft Corporation</li> <li>Orporative VvirtualBox 10 for x64-based Systems (KB5)</li> <li>Microsoft Corporation</li> <li>Diversität Ulm Hilfelink: www.peda-gs.de</li> <li>Optioner 104 MB</li> <li>Sumpartipier vwww.peda-gs.de</li> <li>Optioner 104 MB</li> <li>Sumpartipier Virtual VVIrtualBox 200</li> <li>Microsoft Corporation</li> <li>Microsoft Corporation</li> <li>Microsoft Co</li></ul>                                                                                                    |   |                                                  |                                                                                                    | Microsoft Corporation                         | 18.08.2020         | 1,71 MB          | 1.0.0            |                 |          |
| Image: Second Second                 |   |                                                  | 🍅 Mozilla Firefox (x64 de)                                                                                                    | Mozilla                                       | 05.11.2024         | 238 MB           | 127.0            |                 |          |
| In Oracle VM VirtualBox Guest Additions 6.1.32     Oracle Corporation     16.03.2022     6.1.32.0     Microsoft Corporation     16.11.2023     Microsoft Corporation     10.11.2023     Microsoft Corporation     10.11.2023     Update for Windows 10 for x64-based Systems (KB44     Microsoft Corporation     10.11.2023     Update for Windows 10 for x64-based Systems (KB4     Microsoft Corporation     10.11.2023     Update for Windows 10 for x64-based Systems (KB4     Microsoft Corporation     10.12.2023     Update for Windows 10 for x64-based Systems (KB4     Microsoft Corporation     Update for Windows 10 for x64-based Systems (KB4     Microsoft Corporation     Update for Windows 10 for x64-based Systems (KB4     Microsoft Corporation     Update for Windows 10 for x64-based Systems (KB4     Microsoft Corporation     Update for Windows 10 for x64-based Systems (KB4     Microsoft Corporation     Update for Windows 10 for x64-based Systems (KB4     Microsoft Corporation     Update for Windows 10 for x64-based Systems (KB4     Microsoft Corporation     Update for Windows 10 for x64-based Systems (KB4     Microsoft Corporation     Update for Windows 10 for x64-based Systems (KB4     Microsoft Corporation     Update for Windows     Update for Windows     Update     Update for Windows     Update     Update     Update     Update     Update     Update     Update     Update     Update     Update     Update     Update     Update     Update     Update     Update     Update     Update     Update     Update     Update     Update     Update     Update     Update     Update     Update                                         |   |                                                  | 🔯 Mozilla Maintenance Service                                                                                                    | Mozilla                                       | 18.08.2020         | 278 KB           | 57.0.2           |                 |          |
| Image: Paint     Microsoft Corporation     05.12.2023       Remotedesktopverbindung     Microsoft Corporation     10.11.2023       Image: Paint     Microsoft Corporation     05.12.2023       Image: Paint State State S                                                                                                    |   |                                                  | Oracle VM VirtualBox Guest Additions 6.1.32                                                                                                    | Oracle Corporation                            | 16.03.2022         |                  | 6.1.32.0         |                 |          |
| Image: Sinpping Tool     Microsoft Corporation     10.11.2023       Image: Sinpping Tool     Microsoft Corporation     05.12.2023       Image: Sinpping Tool     Microsoft Corporation     29.01.2020       Image: Sinpping Tool     Microsoft Corporation     29.01.2020       Image: Sinpping Tool     Microsoft Corporation     29.01.2020       Image: Sinpping Tool     Microsoft Corporation     29.01.2020       Image: Sinpping Tool     Microsoft Corporation     17.05.2024       Image: Sinpping Tool     Microsoft Corporation     17.05.2024       Image: Sinpping Tool     Microsoft Corporation     17.05.2024       Image: Sinpping Tool     Microsoft Corporation     10.02.024       Image: Sinpping Tool     Microsoft Corporation     10.02.024       Image: Sinpping Tool     Microsoft Corporation     10.02.024       Image: Sinportifier Work Park     Microsoft Corporation     10.02.024       Image: Sinportifier Work Park     Microsoft Corporation     10.02.024       Image: Sinportifier Work Park     Microsoft Corporation     10.02.024       Image: Sinportifier Work Park     Microsoft Corporation     10.02.024       Image: Sinportifier Work Park     Microsoft Corporation     10.02.024       Image: Sinportifier Work Park     Microsoft Corporation     10.02.024                                                                                                    |   |                                                  | 🐻 Paint                                                                                                    | Microsoft Corporation                         | 05.12.2023         |                  |                  |                 |          |
| Image: Spipping Tool     Microsoft Corporation     05.12.2023       Image: Spipping Tool     Microsoft Corporation     29.01.2020       Image: Spipping Tool     Microsoft Corporation     29.01.2020       Image: Spipping Tool     Microsoft Corporation     29.01.2020       Image: Spipping Tool     Microsoft Corporation     29.01.2020       Image: Spipping Tool     Microsoft Corporation     17.05.2024       Image: Spipping Tool     Microsoft Corporation     17.05.2024       Image: Spipping Tool     Microsoft Corporation     17.05.2024       Image: Spipping Tool     Microsoft Corporation     17.05.2024       Image: Spipping Tool     Microsoft Corporation     17.05.2024       Image: Spipping Tool     Microsoft Corporation     17.05.2024       Image: Spipping Tool     Microsoft Corporation     17.05.2024       Image: Spipping Tool     Microsoft Corporation     10.000       Image: Spipping Tool     Microsoft Corporation     10.000       Image: Spipping Tool     Microsoft Corporation     10.000       Image: Spipping Tool     Microsoft Corporation     10.000                                                                                                    |   |                                                  | Nemotedesktopverbindung                                                                                                    | Microsoft Corporation                         | 10.11.2023         |                  |                  |                 |          |
| Universität Ulm Hilfelinic www.peda-gs.de Universität Ulm Hilfelinic www.peda-gs.de Ulm Hilfelinic www.peda-gs.de Ulm Hilfelinic www.peda-gs.de Ulm Hilfeli |   |                                                  | Snipping Tool                                                                                                    | Microsoft Corporation                         | 05.12.2023         |                  |                  |                 |          |
| Universität Ulm Hilfelink: www.peda-qs.de Updateinformation: www.peda-qs.de Updateinformation: www.peda-qs.de Updateinformation: www.peda-qs.de Updateinformation: www.peda-qs.de Updateinformation: www.peda-qs.de                                                                                                    |   |                                                  | Update for Windows 10 for x64-based Systems (KB44                                                                                                    | Microsoft Corporation                         | 29.01.2020         | 372 KB           | 2.53.0.0         |                 |          |
| Universität Ulm Hilfelink: www.peda-qs.de Updateinformation: www.peda-qs.de Supporting: www.peda-qs.de                                                                                                    |   |                                                  | Update for Windows 10 for x64-based Systems (KB50                                                                                                    | Microsoft Corporation                         | 17.05.2024         | 836 KB           | 8.94.0.0         |                 |          |
| Universität Ulm Hilfelinis www.peda-gs.de Updateinformation: www.peda-gs.de Sumontlinis: Www.peda-gs.de                                                                                                    |   |                                                  | and size in the second second | w no r                                        | 10.00.0000         | C 00 M 0         | 1 4 0200 22000   |                 | ~        |
| Supportante antimpede quee Stobe 104 Mb                                                                                                    |   |                                                  | Universität Ulm Hilfelink: www.peda-q<br>Supportlink: www.peda-q                                                                                                    | s.de Updateinformation: ww<br>s.de Größe: 104 | w.peda-qs.de<br>MB |                  |                  |                 |          |

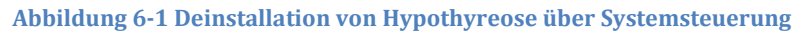

|                                   | 124              |
|-----------------------------------|------------------|
| Hypothyreose 2.19 104<br>05.11.20 | <b>MB</b><br>)24 |
| Ändern Deinstalliere              | ٦                |

Abbildung 6-2 Deinstallation von Hypothyreose über Windows-Einstellungen

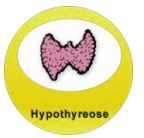

Nach Einleiten der Deinstallation wird die Benutzerkontensteuerung angezeigt. Klicken Sie hier auf die Schaltfläche "Ja", wenn Sie die Hypothyreose-Software deinstallieren möchten. Sollten Sie nicht die benötigten Berechtigungen zur Installation der Hypothyreose-Software besitzen, so muss das Passwort eines Benutzers mit Administrationsrechten eingegeben werden, um fortzufahren. Um die Deinstallation durchzuführen, werden administrative Rechte benötigt:

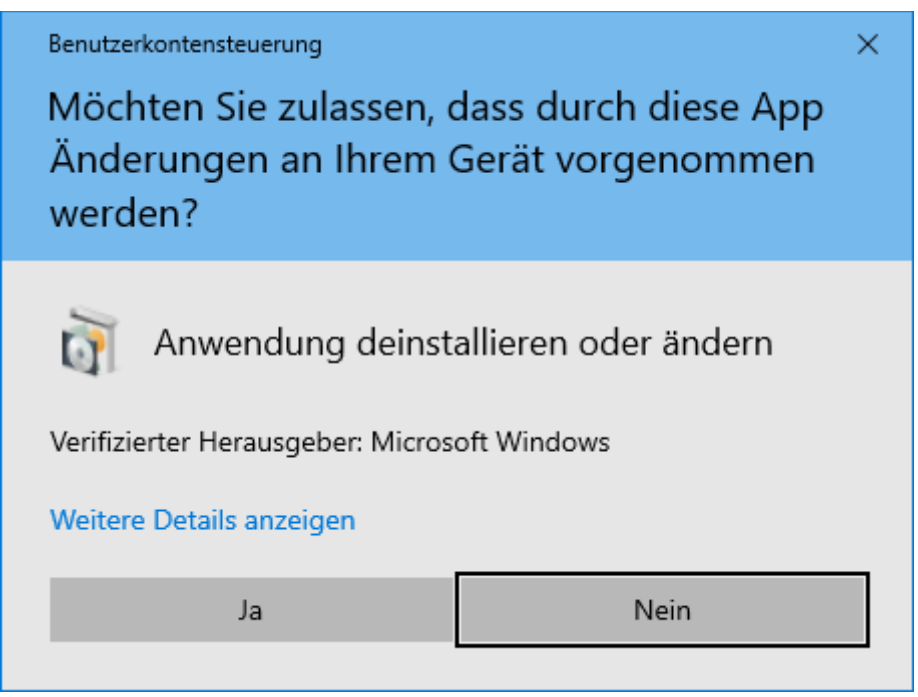

Abbildung 6-3 Benutzerkontensteuerung

Bevor Hypothyreose deinstalliert wird, erscheint noch eine Nachfrage, ob Hypothyreose und die zugehörigen Daten wirklich entfernt werden sollen:

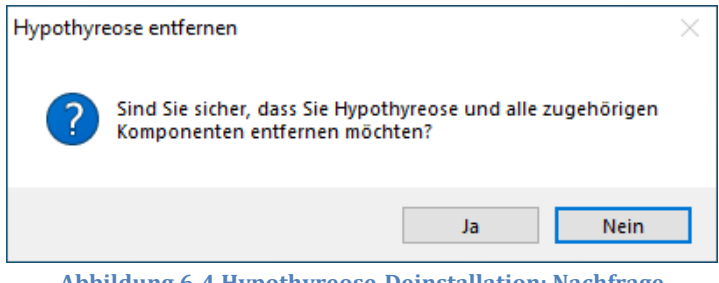

Abbildung 6-4 Hypothyreose-Deinstallation: Nachfrage

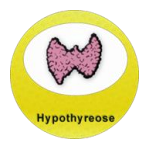

Anschließend wird die Hypothyreose-Software deinstalliert:

| Hypothyreose entfernen                                                                        | $\times$ |
|-----------------------------------------------------------------------------------------------|----------|
| Entfernen (Status)<br>Warten Sie bitte während Hypothyreose von Ihrem Computer entfernt wird. | 12       |
| Entferne Hypothyreose                                                                         |          |
|                                                                                               |          |
|                                                                                               |          |
|                                                                                               |          |
|                                                                                               |          |
| Abb                                                                                           | rechen   |
|                                                                                               |          |

Abbildung 6-5 Hypothyreose-Deinstallation: Fortschritt

Sobald die Deinstallation von Hypothyreose abgeschlossen ist, eine entsprechende Meldung dargestellt:

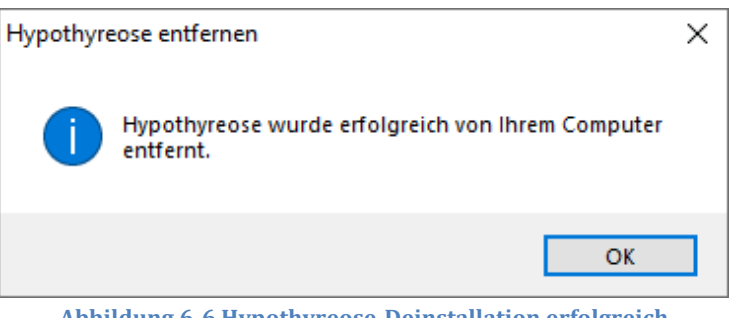

Abbildung 6-6 Hypothyreose-Deinstallation erfolgreich